WSCONSN DEPL OF MATURAL RESOURCES How to search for Water Permits through the DNR Website

## 1. Go to <a href="http://dnr.wi.gov/permits/water/">http://dnr.wi.gov/permits/water/</a>

| C 🛈 dnr.w | vi.gov/pe                     | ermits/water/                                     |                                                                          |                                        |                                               |                                |                              |                                           |
|-----------|-------------------------------|---------------------------------------------------|--------------------------------------------------------------------------|----------------------------------------|-----------------------------------------------|--------------------------------|------------------------------|-------------------------------------------|
| 1         |                               |                                                   | Licenses & Regulations                                                   |                                        |                                               |                                |                              | Search or Keywords                        |
|           | Wate                          | er permi                                          | t applications                                                           |                                        |                                               |                                |                              |                                           |
|           | For sor<br>pay fee<br>permits | me of our per<br>es in a few st<br>s to our onlin | mits, submit applications ar<br>eps. Track permits and know<br>e system. | nd other forms f<br>w exactly where    | to the DNR online. Go<br>they are in the perr | et a WAMS ID<br>nitting proces | , complete a<br>s. Follow us | n application, sign and<br>as we add more |
|           |                               | Register                                          | for a <u>WAMS</u> ID to access ou online application.                    | r SharePoint site                      | to complete an                                |                                |                              |                                           |
|           | R                             | Begin                                             | a new or edit an existing app<br>online.*                                | olication, sign an                     | d pay fees                                    | and a second                   | AND ALL                      |                                           |
|           |                               | View                                              | public notices of the DNR's ir<br>relating to water, including p         | ntention to autho<br>permits issued to | rize activity<br>the DNR.                     |                                | SPIN MA                      |                                           |
|           |                               | Track                                             | the status of Wisconsin wate                                             | r permits.                             |                                               |                                | MANN.                        |                                           |
|           |                               | Learn                                             | with instructional videos and                                            | l user guides.                         |                                               | Bark Bay Slo                   | igh - by Joanne K            | line (Bayfield)                           |
|           |                               |                                                   |                                                                          |                                        |                                               |                                | * = WAMS ID                  | and password needed to log in.            |
|           | Water                         | permit activit                                    | ties are listed by category a                                            | nd include elect                       | ronic and paper subr                          | nittal options                 |                              |                                           |
|           | 🔻 Agr                         | ricultural lives                                  | stock operations                                                         |                                        |                                               |                                |                              |                                           |
|           | 🔻 Aqu                         | uatic plant m                                     | anagement                                                                |                                        |                                               |                                |                              |                                           |
|           | ▼ Dar                         | ms                                                |                                                                          |                                        |                                               |                                |                              |                                           |
|           | ▼ Sto                         | rm water                                          |                                                                          |                                        |                                               |                                |                              |                                           |

▼ Wastewater

▼ Wastewater

## 2. Click on 'Track'

|               | Business                                                        | Licenses & Regulations                                                                                                    |                                         |                                              |                               |                                | Search or Keywords                        |  |  |  |  |  |  |  |
|---------------|-----------------------------------------------------------------|----------------------------------------------------------------------------------------------------|-----------------------------------------|----------------------------------------------|-------------------------------|--------------------------------|-------------------------------------------|--|--|--|--|--|--|--|
|               | Water perm                                                      | it applications                                                                                                    |                                         |                                              |                               |                                |                                           |  |  |  |  |  |  |  |
|               | For some of our po<br>pay fees in a few s<br>permits to our onl | ermits, submit applications a<br>steps. Track permits and kno<br>ne system.                                                                      | and other forms<br>ow exactly where     | to the DNR online. G<br>they are in the peri | et a WAMS II<br>mitting proce | D, complete a<br>ss. Follow us | n application, sign and<br>as we add more |  |  |  |  |  |  |  |
|               | Register                                                        | ···· ···                                                                                                    |                                         |                                              |                               |                                |                                           |  |  |  |  |  |  |  |
|               | Begin                                                           | a new or edit an existing ap<br>online.*                                                                                                    | plication, sign an                      | d pay fees                                   | the state                     | and the second                 |                                           |  |  |  |  |  |  |  |
|               | View                                                            | public notices of the DNR's relating to water, including                                                                                         | intention to autho<br>permits issued to | rize activity<br>the DNR.                    |                               |                                |                                           |  |  |  |  |  |  |  |
| $\Rightarrow$ | Track                                                           | the status of Wisconsin wat                                                                                                    | er permits.                             |                                              |                               | AL.                            |                                           |  |  |  |  |  |  |  |
|               | Learn                                                           | with instructional videos an                                                                                                    | d user guides.                          |                                              | Bark Bay Sk                   | ough - by Joanne K             | line (Bayfield)                           |  |  |  |  |  |  |  |
|               | Water permit activ                                              | * = WAMS ID and password needed to log in.<br>Water nermit activities are listed by category and include electronic and paper submittal options. |                                         |                                              |                               |                                |                                           |  |  |  |  |  |  |  |
|               | Agricultural livestock operations                               |                                                                                                    |                                         |                                              |                               |                                |                                           |  |  |  |  |  |  |  |
|               | <ul> <li>✓ Aquatic plant management</li> </ul>                  |                                                                                                    |                                         |                                              |                               |                                |                                           |  |  |  |  |  |  |  |
|               | Dams                                                            |                                                                                                    |                                         |                                              |                               |                                |                                           |  |  |  |  |  |  |  |
|               | -                                                               |                                                                                                    |                                         |                                              |                               |                                |                                           |  |  |  |  |  |  |  |

3. From here you can search by Applicant or Application or Project Name and filter results (left side) by status, county, type, or date modified.

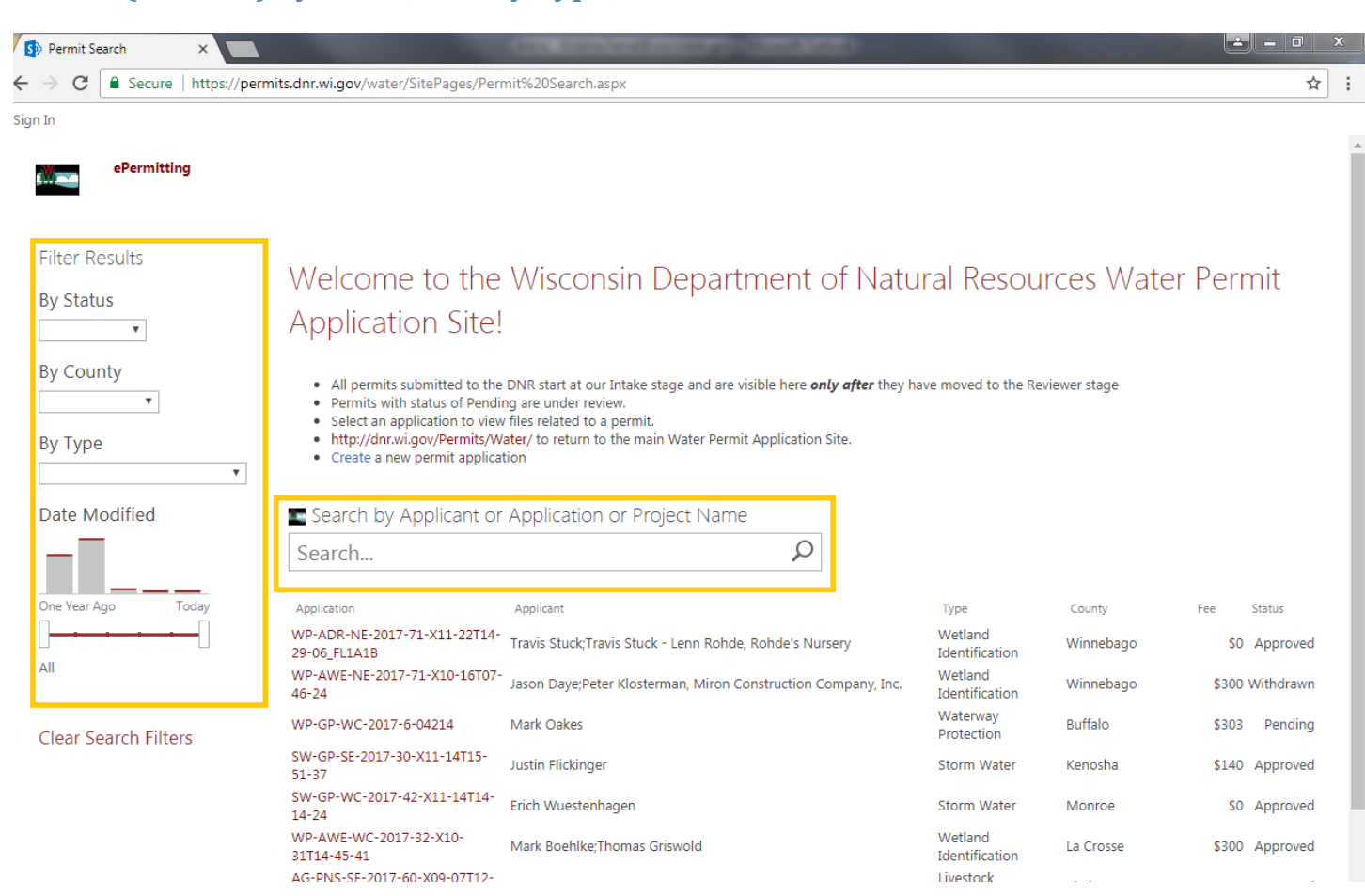